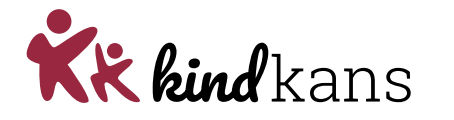

# Aanvragen STARgroep

- Bijlagen bij hulpvraag > Alleen de aanmeldnotitie
- Let op: OPP maken is verplicht, denk eraan deze in ROD te registreren.

#### 1. Stappen ParnasSys

### Voorbereiding

- Maak de aanmeldnotitie aan in Parnassys: Leerlingkaart – documenten- nieuwe notitie-aanmelding SWV
- Shade notitie on als DDE in hot learlingdossion
- Sla de notitie op, als PDF, in het leerlingdossier

### Aanmelden

- Ga naar de leerlingkaart in Parnassys
- Klik op Begeleiden en vervolgens op Kindkans (OSO)
- Klink op Nieuwe zorgvraag invoeren
- Kies bij Hulpvraag bij *Samenwerkingsverband* ons SWV samenwerkingsverband en bij *Aanvraagtype* STARgroep via het dropdown menu
- Selecteer bij Gegevensblokken (rechts) uitsluitend Bijlages. Vink alle andere vinkjes uit
- Bij het vak *Toelichting onderwijsbehoeften* is een bijlage verplicht om de hulpvraag te kunnen verzenden
  - Tip: Zorg voor een document *leeg.docx* op je computer dat je met de knop Bestand kiezen kunt selecteren en toevoegen
- Bij het vak *Extra toegevoegde bijlages* kies je voor *Notitie uit map*. Hier selecteer je de aanmeldnotitie SWV
- Verstuur de aanvraag onderaan de pagina naar Kindkans door te klikken op opslaan verzenden ok

### 2. Stappen Kindkans

- www.kindkans.net
- Klik op Hulpvragen > betreffende hulpvraag
- Het vak 'Coördinator' zal automatisch gevuld worden en mag niet gewijzigd worden
- Anna-Paulien controleert of de aanvraag is ingediend conform de afspraken en zet de status op 'in beraad' als de aanvraag volledig is. Bij toekenning krijgt de hulpvraag de status 'Gearrangeerd'

## LET OP

Zijn er overbodige bijlagen meegekomen door het uploaden? Deze vanwege de AVG meteen verwijderen.

• Voor de werkwijze > zie handleiding 'Algemeen'